## Biztonsági mentés készítése fájlokról a mellékelt program használata nélkül

Másolja a fájlokat a számítógépre a következő módszer segítségével.

1 Nyissa ki az LCD monitort.

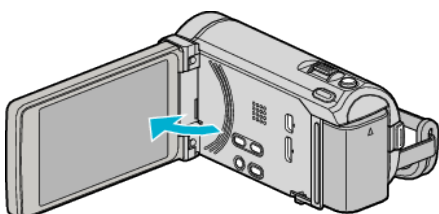

2 Csatlakoztassa az USB kábelt és a váltakozó áramú adaptert.

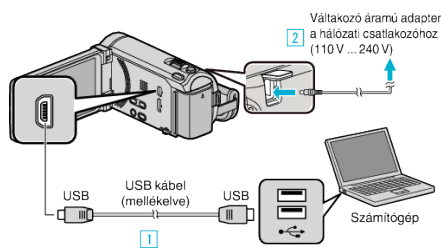

- \* A rajzon az AC-V10E váltakozó áramú adapter látható.
- 1 A csatlakoztatáshoz a mellékelt USB kábelt használja.
- 2 Csatlakoztassa az egyenáramú adaptert a készülékhez.
- A készülék automatikusan bekapcsol, ha az csatlakoztatja a hálózati adapterhez.
- Csak a mellékelt JVC váltakozó áramú adaptert használja!
   3 A(z) "ESZKÖZVÁLASZTÁS" menü jelenik meg.
- 3 Érintse meg: "CSATL. SZÁMÍTÓGÉPHEZ".

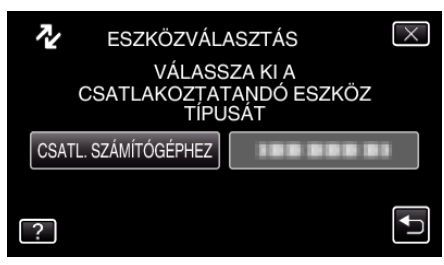

4 Érintse meg: "LEJÁTSZÁS SZÁMÍTÓGÉPEN".

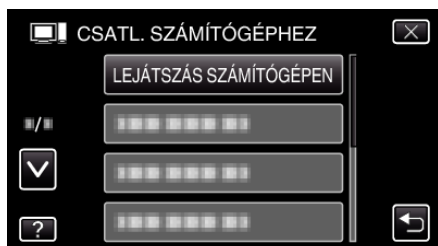

- Érintse meg a(z) × gombot a menüből való kilépéshez.
- Érintse meg a(z) <sup>t</sup>⊃ elemet, hogy visszaváltson az előző képernyőre.
  Zárja be a(z) Everio MediaBrowser 3 (3 BE) alkalmazást, ha az elindul.
- Az ezután következő műveleteket a számítógépen kell végrehajtani.
- 5 Válassza ki a(z) "Computer" (Windows Vista) / "Sajátgép" (Windows XP) / "Computer" (Windows 7) elemet a(z) "Start" menüből, majd kattintson a(z) "JVCCAM\_MEM" elemre vagy a(z) "JVCCAM\_SD" ikonra.
  - Nyissa meg azt a könyvtárat, ahol a fájlok találhatók.
- 6 Másolja a fájlokat a számítógép egy tetszőleges könyvtárába (asztalra stb.).

## FIGYELEM : -

 A könyvtárak és fájlok számítógépen történő törlése/áthelyezése/ átnevezése után azokat a készüléket már nem tudja lejátszani.

## **MEGJEGYZÉS**:

- A fájlok szerkesztéséhez/megtekintéséhez használjon egy olyan alkalmazást, amely támogatja az AVCHD (videó)/JPEG (pillanatfelvétel) fájlokat.
- A fenti számítógépes műveletek eltérhetnek az itt ismertetettől a használt rendszer függvényében.

## A készülék leválasztása a számítógépről

Kattintson a(z) "Hardver biztonságos eltávolítása és az adathordozó kiadása" elemre.

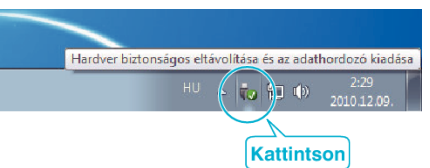

- 2 Kattintson a(z) "Safely Remove USB Mass Storage Device" elemre.
- **3** (Windows Vista esetén) Kattintson a(z) "OK" elemre.
- 4 Válassza le az USB kábelt és csukja be az LCD monitort.